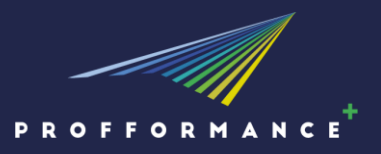

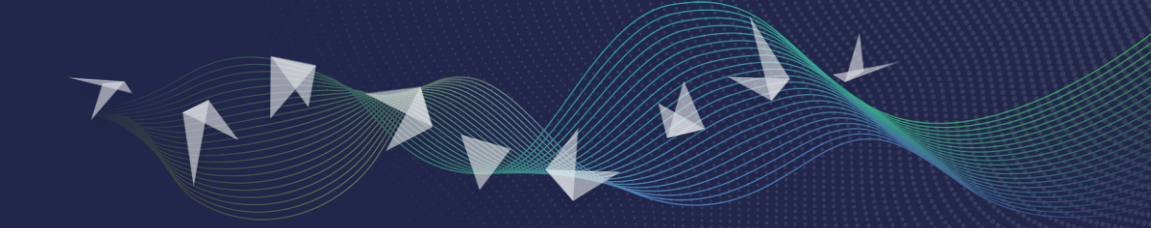

# **USER GUIDE**

PROFFORMANCE Student Assessment of Teacher Performance

Coordinators:

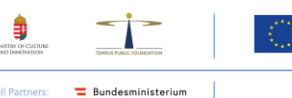

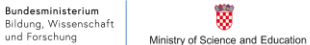

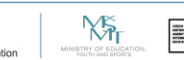

Erasmus+

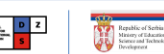

European Higher Education Area (EHEA) - Initiative to support the implementation

Co-founded by the Erasmus+ Programme of the European Union.

of reforms ERASMUS-EDU-2021-EHEA-IBA Action Grant

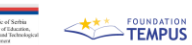

ted Partners: ACA ACADEMIC COOPERATION

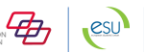

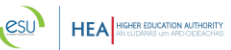

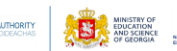

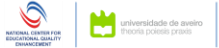

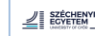

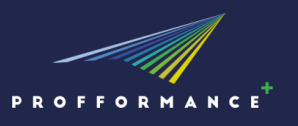

This handbook is intended for university students and provides a step-bystep guide to using the PROFFORMANCE assessment system for the student feedback process.

It is designed to assist users from logging in to submitting the completed questionnaire. The manual includes screenshots of the user interface, along with explanatory notes to help navigate the platform and use its features effectively.

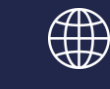

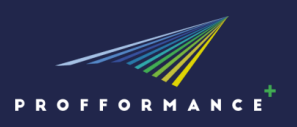

## **TABLE OF CONTENTS**

Use the table of contents below to quickly find the sections you need.

- I. ACCESS TO THE QUESTIONNAIRE
- II. <u>COMPLETING THE QUESTIONNAIRE</u>

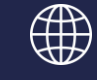

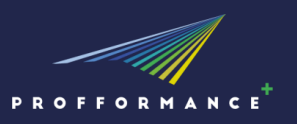

#### I. ACCESS TO THE QUESTIONNAIRE

1. Teacher will send the **Access link** to the e-mail address provided. Open the link to access the PROFFORMANCE Student Feedback. The message will appear in your inbox.

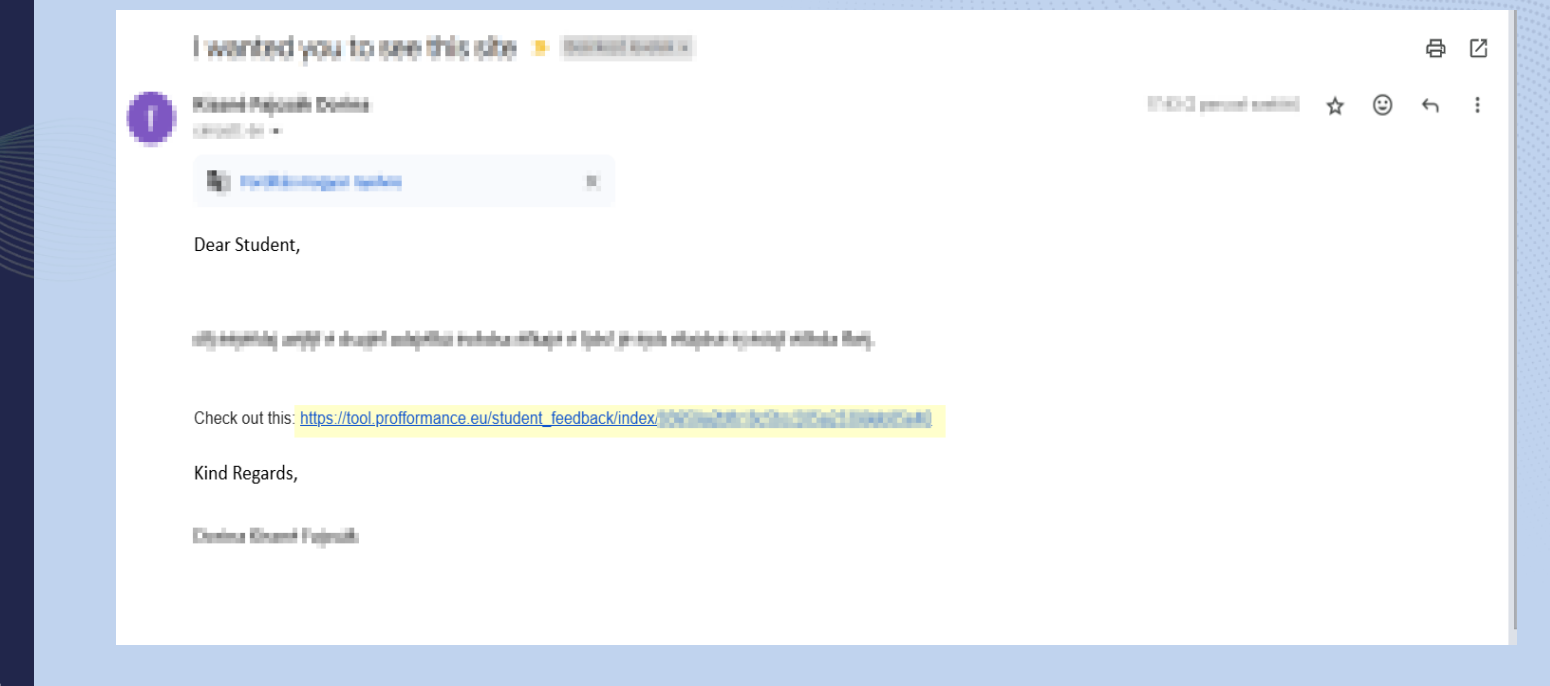

profformance.eu

tool.profformance.eu

award.profformance.eu

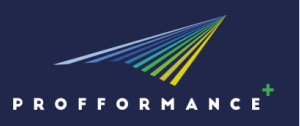

### I. ACCESS TO THE QUESTIONNAIRE

2. After opening the link, you will be taken to the student questionnaire and asked to enter your personal data as a first step.

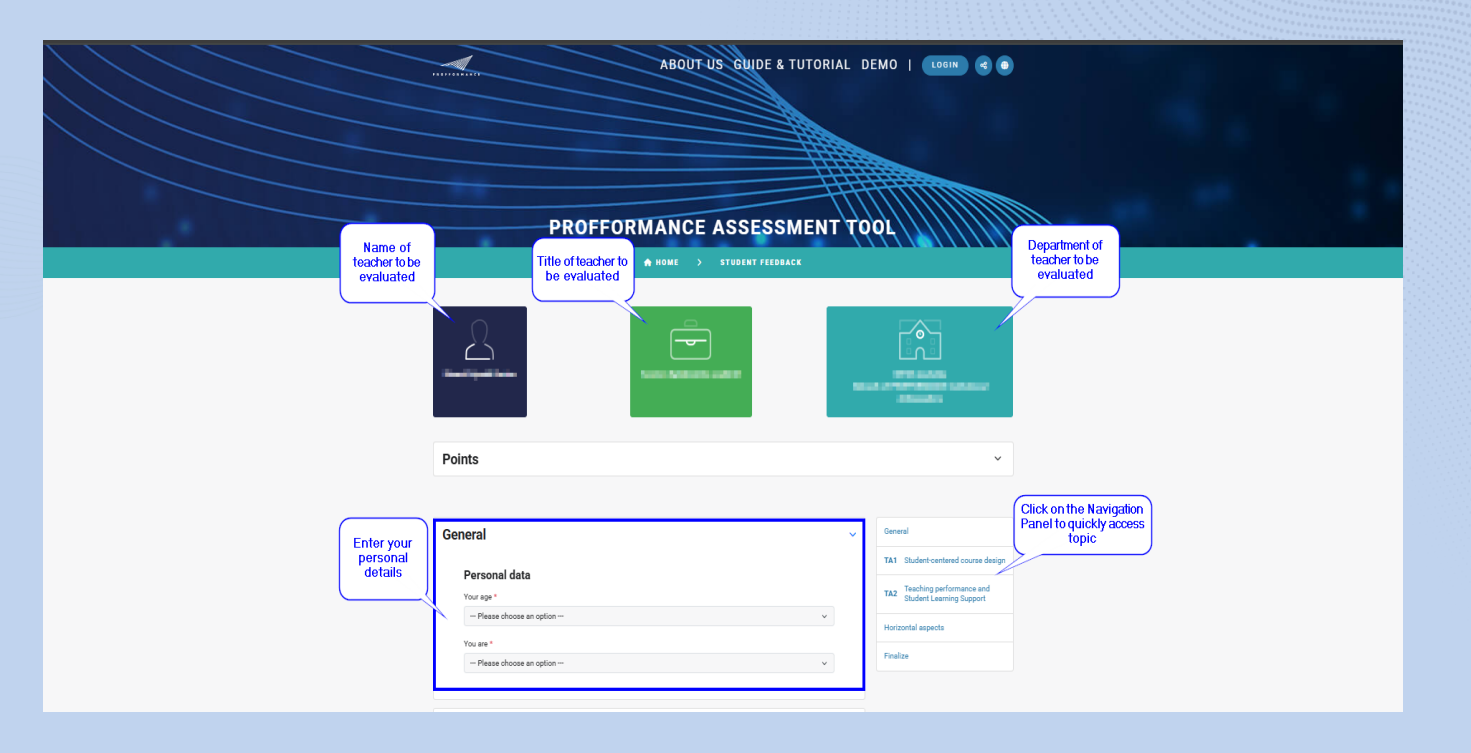

profformance.eu tool.profformance.eu award.profformance.eu

dt

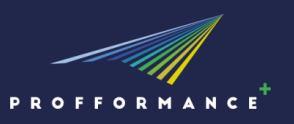

1. After entering your personal data, you can start filling in the student questionnaire. To view the **Scoring Guide**, click the Toogle icon next to the section title.

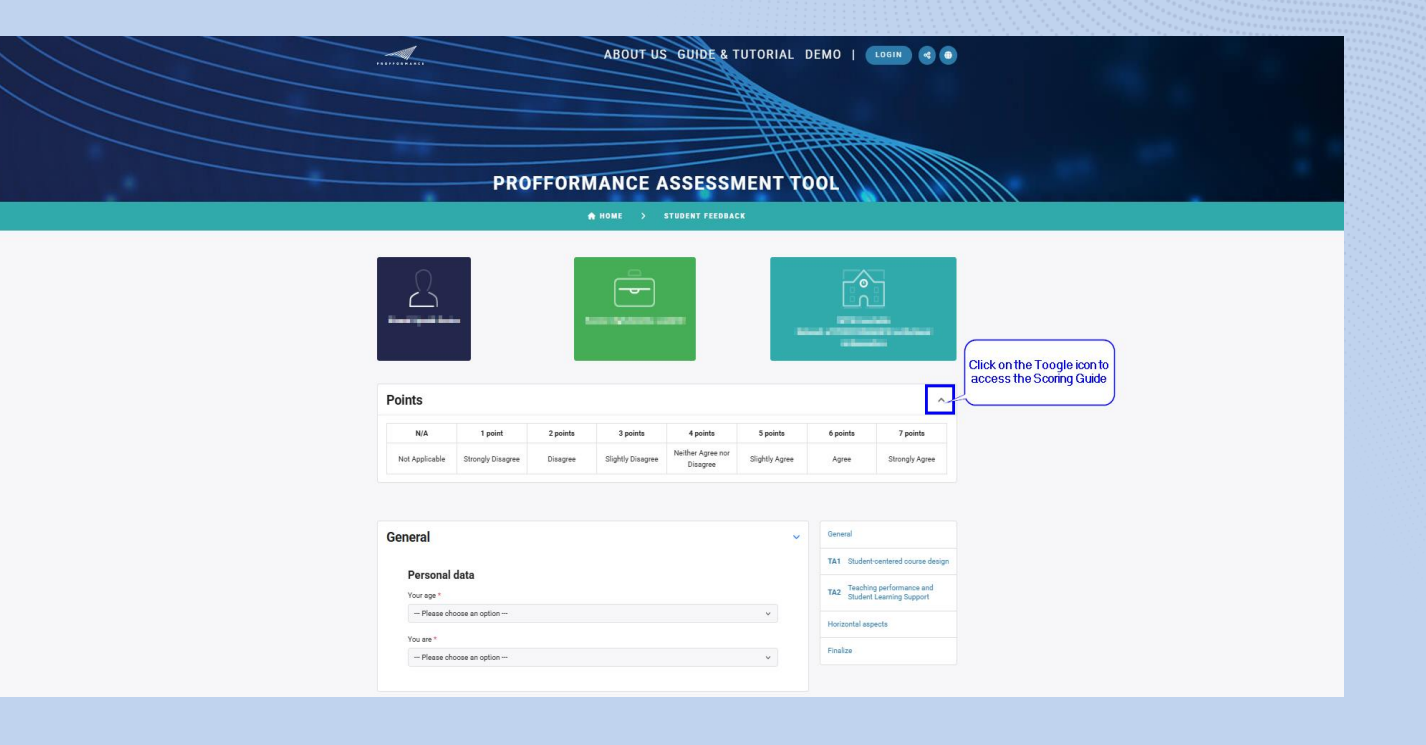

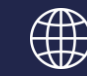

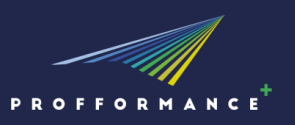

profformance.eu

tool.profformance.eu

award.profformance.eu

### **II. COMPLETING THE QUESTIONNAIRE**

2. On the next page you will Below each question, you will find a **Hint** button, with further details. These clarifications help you better understand the question and whet is expected for the assessment.

|                                                     | ABOUT US GUIDE & TUTORIAL DEMO   COMM C O                                                                                                    |
|-----------------------------------------------------|----------------------------------------------------------------------------------------------------|
|                                                     | At Student-centered course design                                                                                                    |
| You can enter the score<br>by moving the Silder Bar | <ul> <li>1. The teacher refers to the latest trends and developments in the discipline or subject he/she teaches.</li> <li>I the teacher refers to the latest trends and developments in the discipline of the detailed explanation of the statement</li> <li>Charter refers to the dataset trends and twelve to the discipline of the discipline of the disciplin</li></ul> |
|                                                     | 3. The teacher sets students' worklead in a balanced way considering time<br>requirements, learning outcomes and feasibility.                                                                                                    |

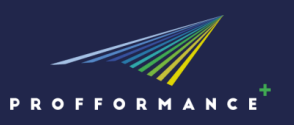

3. If at least one field is not completed in a given topic, the system will display an error message. In this case, please complete the missing task, as the Student Feedback can only be submitted if it is complete.

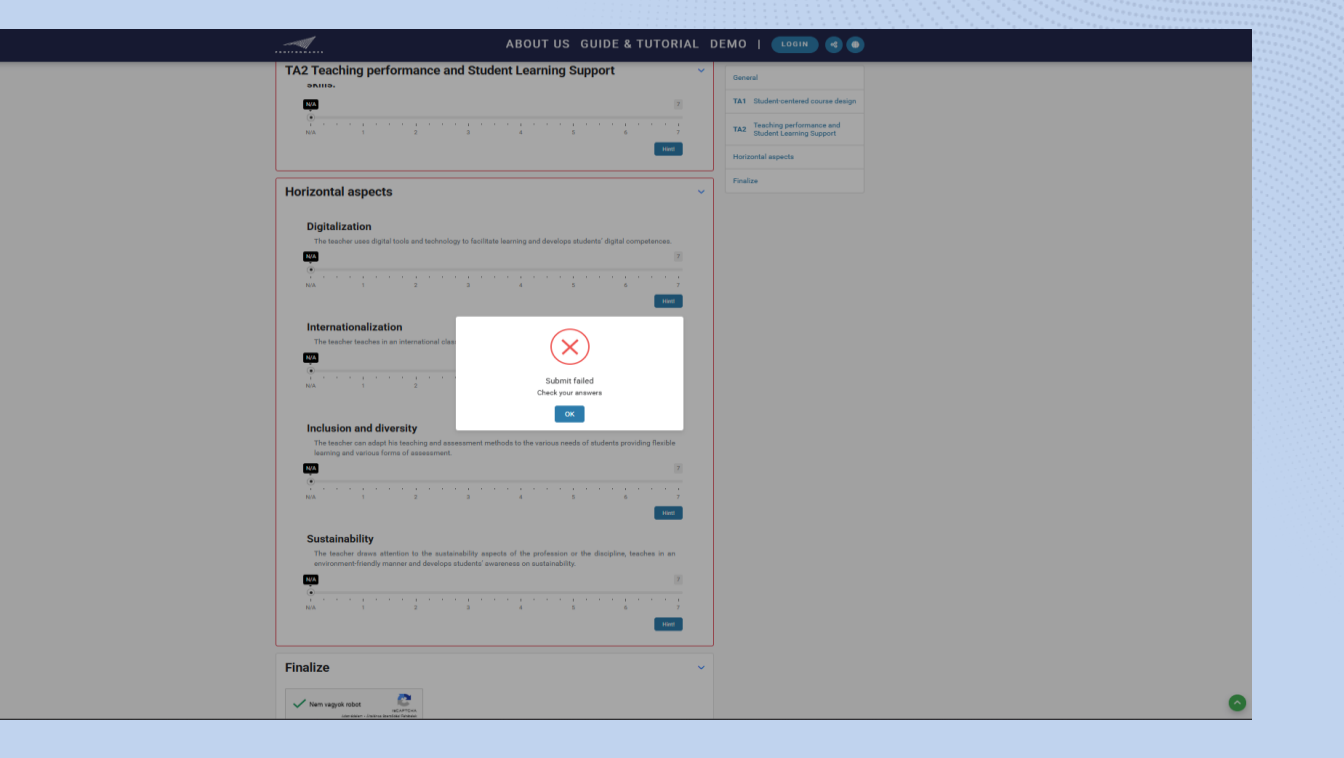

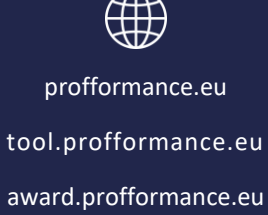

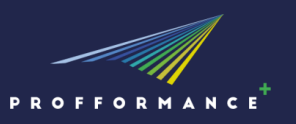

4. After completing the questionnaire, check the "I am not a robot" checkbox and click Submit.

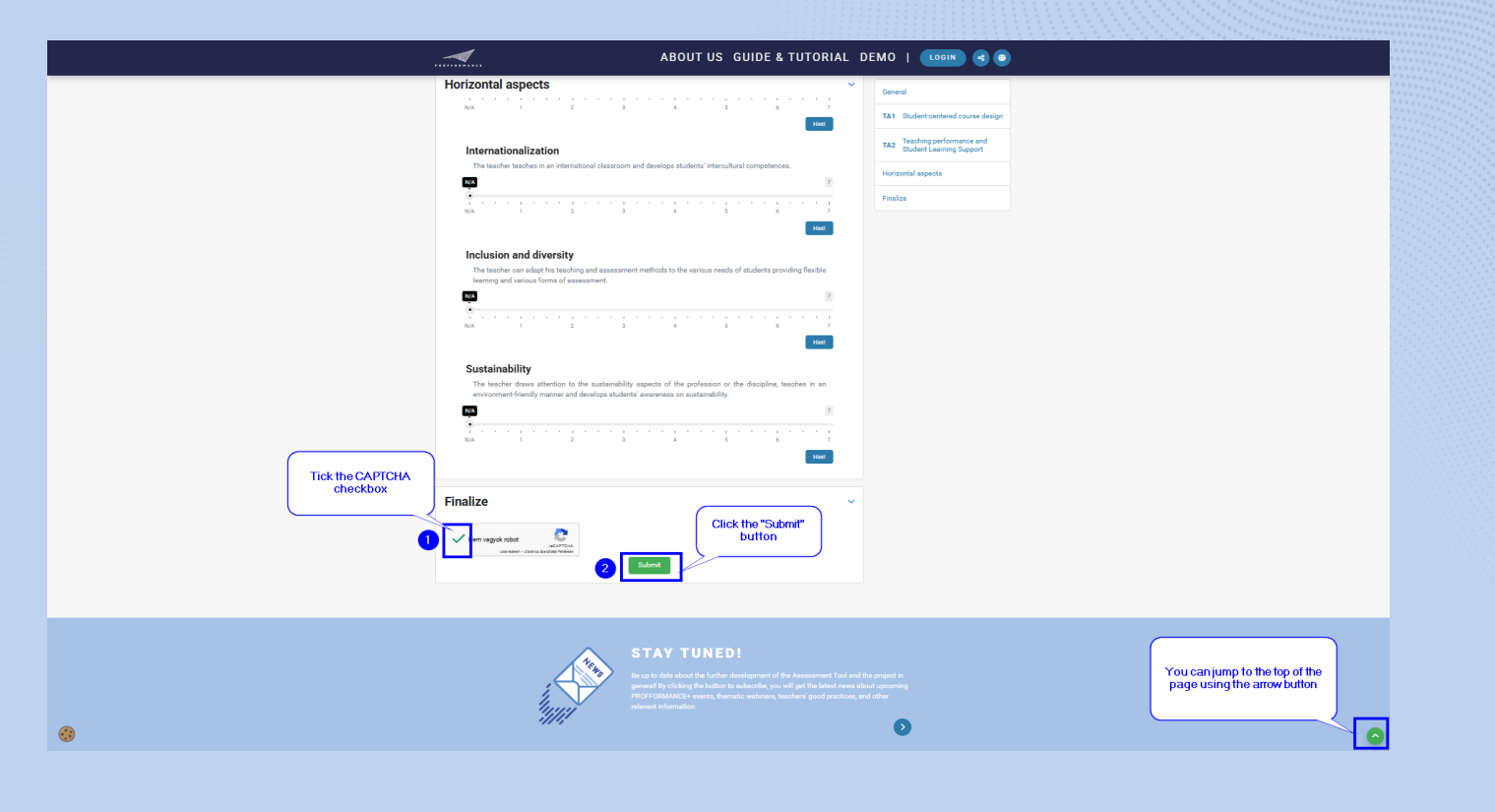

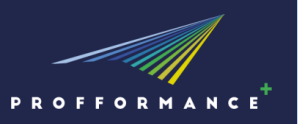

#### 5. After successul submission, the Student Feedback is considered complete—no further action is required.

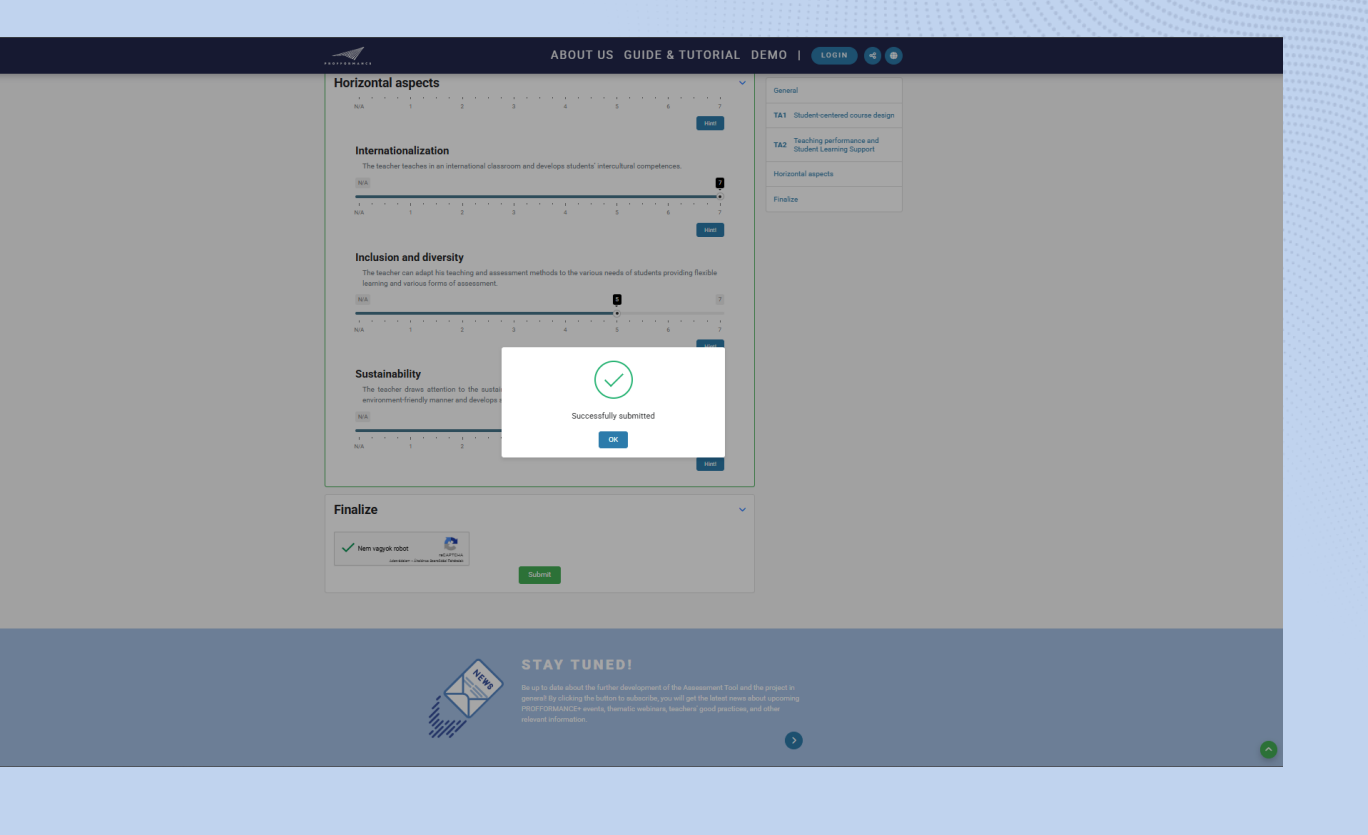

profformance.eu tool.profformance.eu

award.profformance.eu